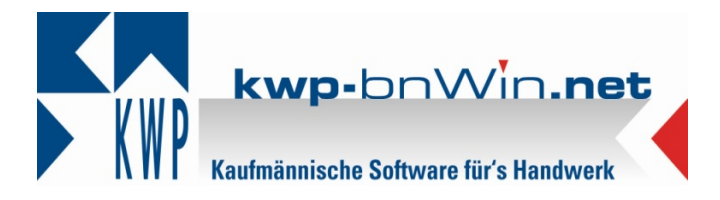

## Dokumentation zur Durchführung eines Online-Jahresupdates zu kwp-bnWin.net, Version 7.3

Legen Sie Ihren Lieferschein des Update-Anschreibens mit dem Freischaltschlüssel bereit.

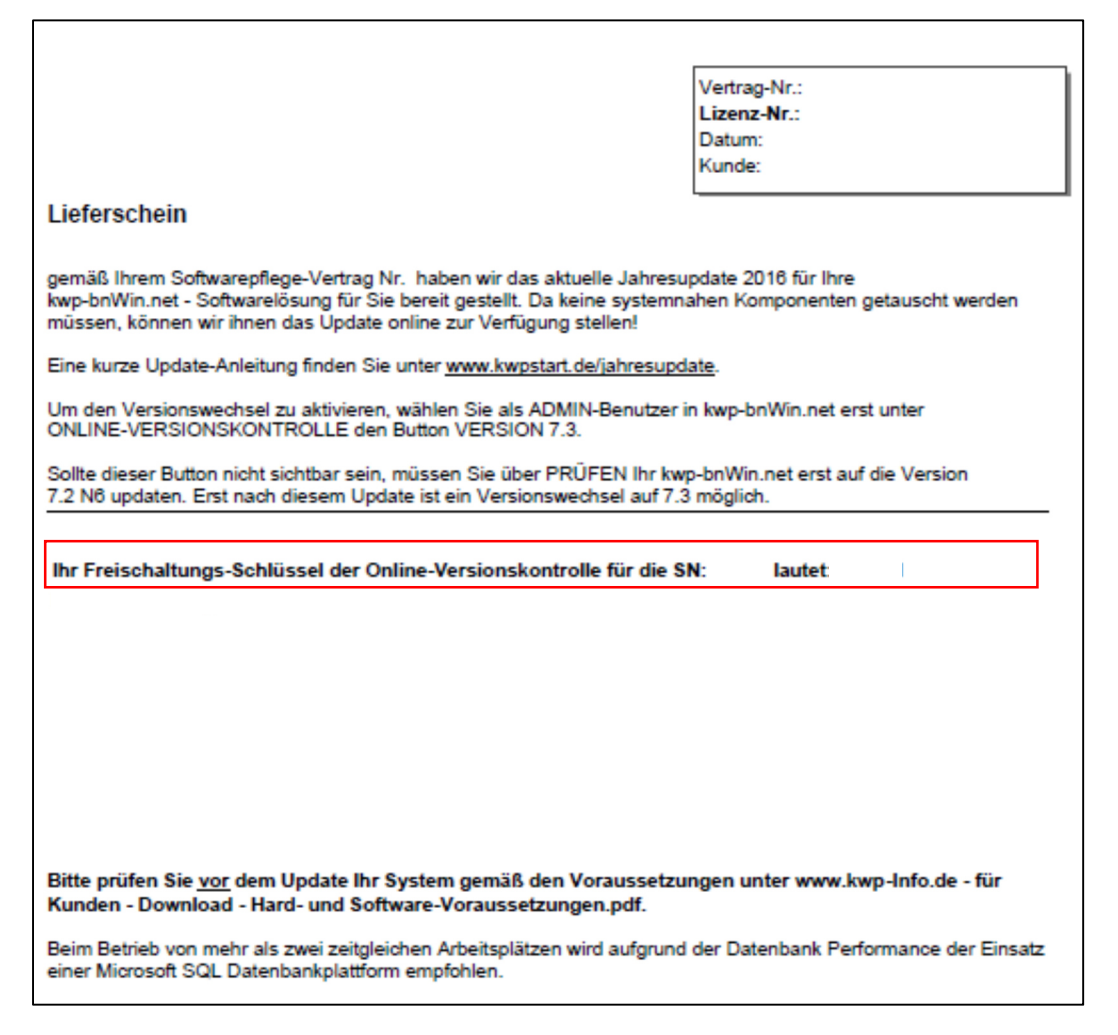

Um die Installation des Jahresupdates der Version 7.3 starten zu können, wird vorausgesetzt, dass Sie einen bestehenden Pflegevertrag haben und außerdem die Version 7.2 N6 korrekt installiert ist. Erst dann erscheint unter Online – Versionskontrolle rechts der Button für die Version 7.3.

Hinweis: Kein anderer Benutzer sollte während des Updates im Netz angemeldet sein.

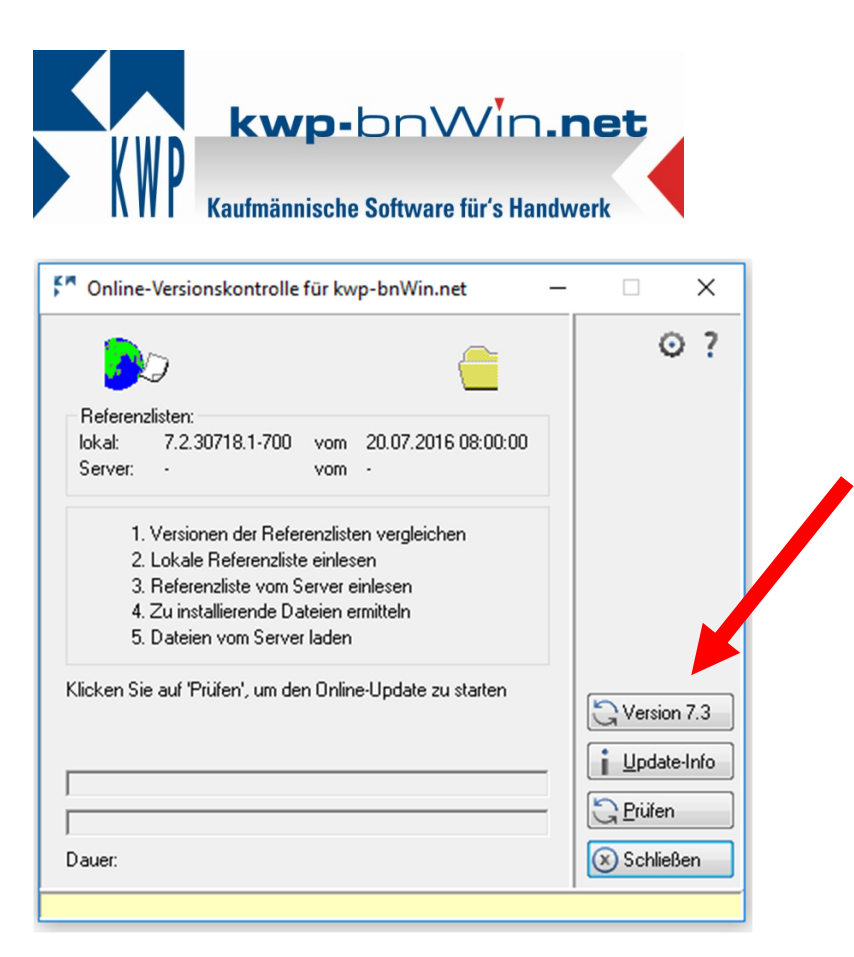

Nach Klick auf den Button öffnet sich ein Fenster, in welchem Sie nun Ihren Freischaltungs-Schlüssel für den Versionswechsel eingeben müssen. Diesen finden Sie auf dem Lieferschein des Update-Anschreibens.

Anschließend bestätigen Sie mit Klick auf "OK".

Nach erfolgreicher Freigabe wird der Update-Download automatisch gestartet. Bitte führen Sie das Update an diesem Arbeitsplatz vollständig bis zum Ende durch und starten das Programm dann an diesem Arbeitsplatz neu. Es erfolgt das Netzwerk-Update. Vor dem ersten Programmstart werden Datenbank-Anpassungen automatisch vorgenommen.

## Verwendung eines Dongles

Falls Sie einen Dongle als Lizenztyp verwenden, erfolgt eine Abfrage vor dem ersten Start des Programms. Ebenso wie den Freischaltungs-Schlüssel finden Sie den Lizenzcode Aktivierungsschlüssel auf Ihrem Lieferschein. Geben Sie den Aktivierungsschlüssel in das Fenster ein und bestätigen Sie mit "OK".

Anschließend können Sie sich wie gewohnt im Programm anmelden.

## Arbeitsplätze im Netzwerk aktualisieren

Erst wenn das Update erfolgreich an diesem Arbeitsplatz durchgelaufen ist, können Sie weitere Arbeitsplätze in Ihrem Netzwerk aktualisieren.

Hierzu muss das Programm an den weiteren Arbeitsplätzen wie gewohnt geöffnet werden. Das Netzwerk-Update startet dann automatisch. Sobald es erfolgreich durchgelaufen ist, ist auch hier der Arbeitsplatz aktualisiert.

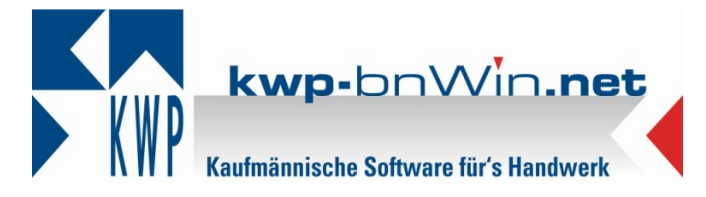

Sollte das Netzwerk-Update nicht selbst starten, so starten Sie bitte die bnUpdNet.exe-Datei aus dem Verzeichnis C:\Programme\bnwinlocal bzw. C:\Programme(x86)\bnwinlocal.

## Multistart

Bei Verwendung eines Multistarts sind folgende Schritte für das Update notwendig:

UNC Die Einträge Multistart und in der bnwinlocal.ini im Verzeichnis C:\Programme\bnwinlocal C:\Programme(x86)\bnwinlocal deaktivieren. bzw. Anschließend das Online-Update lokal über den Button bei der Online-Versionskontrolle wie oben beschrieben, durchführen. Auch hier muss der Freischaltungs-Schlüssel eingegeben werden.

Nachdem das Update der Version 7.3 eingespielt wurde, können die Einträge der bnwinlocal.ini wieder aktiviert werden.